🛞 Maybank

GHL

## **QRPay Transaction Procedures**

Quick Referrence Guide Model: Verifone VX 520

| Register                                                                                                    | Logon                                                                                                    | Wallet ID                                                                                                    |
|----------------------------------------------------------------------------------------------------|----------------------------------------------------------------------------------------------------|----------------------------------------------------------------------------------------------------|
| Terminal Display User- Action                                                                                                    | Terminal Display User- Action                                                                                       | Terminal Display User- Action                                                                                                    |
| Maybank   F1   1. Press More button     Sale   F2   (1st purple button from left)     Void   F3     Settlement   F4                 | Maybank   F1     Sale   F2     Void   F3     Settlement   F4                                                        | Maybank   F1   1. Press More button     Sale   F2   (1st purple button from left)     Void   F3     Settlement   F4                 |
| QRPay Menu<br>Logon<br>DIESEL SUBSIDY<br>Award<br>F4<br>2. Press F1 for<br>QRPay Menu                                               | QRPay Menu   F1   2. Press   for     Logon   F2   QRPay Menu     DIESEL SUBSIDY   F3     Award   F4                 | QRPay Menu<br>Logon<br>DIESEL SUBSIDY<br>Award                                                                                      |
| QRPay Menu     F1     3. Press More button       QRPay Sale     F2     (1st purple button from left)       Void QRPay     F3     F4 | QRPay Menu   F1   3. Press More button     QRPay Sale   F2   (1st purple button from left)     Void QRPay   F3   F4 | QRPay Menu     F1     3. Press More button       QRPay Sale     F2     (1st purple button from left)       Void QRPay     F3     F4 |
| Query   F1   4. Press   F3   for     Logon   F2   Register   Register     Wallet ID   F4                                            | Query   F1   4. Press   F2   for     Logon   F2   Logon   Logon     Register   F3   F4                              | Query   F1   4. Press   F4   for     Logon   F2   Wallet ID   Wallet ID     Wallet ID   F4   F4                                     |
| Register F1   F2 F3   CONNECTING F4                                                                                                 | Logon<br>F1<br>F2<br>F3<br>CONNECTING<br>F4<br>5. Connecting to Host                                                | Wallet ID<br>F1<br>F2<br>F3<br>CONNECTING<br>F4<br>5. Connecting to Host                                                            |
| Register F1<br>F2<br>RECEIVING F1<br>F2<br>F3<br>F4                                                                                 | Logon<br>F2<br>F3<br>F4<br>6. Receiving response<br>F2<br>F3<br>F4                                                  | Wallet ID<br>F2<br>F3<br>RECEIVING<br>F4<br>6. Receiving response<br>F2<br>F3<br>F4                                                 |
| Register   F1   7. Register Success     SUCCESS   F3   F4                                                                           | Logon F1<br>F2<br>SUCCESS F3<br>F4                                                                                  | Wallet ID<br>F2<br>SUCCESS<br>F3<br>F4<br>T. Getting (update)<br>Wallet ID Success                                                  |
| Notes:<br>*** Register process is required when Logon shows<br>'INVAILD MACID ' or ' Please Try Again '                             | Notes:<br>*** If didn't do logon, logon will auto triggered when<br>perform first QR transaction                    | Notes:<br>*** Download Wallet ID process is required when<br>transaction shows ' APPID_NOT_EXIST ' or<br>' MERCH NOT ALLOWED '      |